附件1: 缴费流程

微信缴费操作步骤:

关注"重庆工商大学财务处"公众号

点击①"业务办理"→②"综合缴费"→③左上角"菜单"→④报名系统→⑤报名项目→⑥ 论文查重→⑦选本科论文查重批次→⑧报名→⑨下一步→⑩交费→①右下角"缴"→①根联 支付或微信支付→①确认支付。

| 公众号"重庆工商大学财务处"                        |
|---------------------------------------|
| •                                     |
| 业务办理                                  |
| •                                     |
| 综合缴费                                  |
| •                                     |
| 左上角"菜单"                               |
| •                                     |
| 报名系统                                  |
| •                                     |
| 报名项目                                  |
|                                       |
| 论文查重                                  |
| · · · · · · · · · · · · · · · · · · · |
| 选本科论文查重批次(请依次从第一批次到第五批次顺序选择缴费)        |
|                                       |
| 报名                                    |
|                                       |
| 下一步                                   |
|                                       |
| 交费                                    |
| <b>↓</b>                              |
| 右下角"缴"                                |
| •                                     |
| 银联支付或微信支付                             |
| Ļ                                     |
| 确认支付                                  |